# Bursa Uludağ Üniversitesi Teknik Bilimler Meslek Yüksekokulu 2022-2023 Eğitim-Öğretim Yılı Bahar Yarıyılı Ders Kayıt ve Seçim İşlemleri Rehberi

#### tüm öğrencilerimizin ders seçim işlemlerini yapması gerekmektedir.(otomatik ders seçimi yapılmayacaktır.)

-Ders Kayıt ve Seçim İşlemleri 07 Şubat 2023 – saat: 10:00 / 09 Şubat 2023 – saat: 23:59 tarihleri arasında gerçekleştirilecektir.

| Ders Bırakma/Ekleme Süresi            | 14 Şubat 2023 - 17 Şubat 2023 |
|---------------------------------------|-------------------------------|
| * Mazeret Ders Kaydı Süresi (Belgeli) | 14 Şubat 2023 - 17 Şubat 2023 |

\* Mazeretleri nedeniyle süresi içinde ders kaydını yapamayan öğrenciler mazeretlerine ilişkin Genel İstek Formunu doldurup tbmyosor@uludag.edu.tr adresine mail atarak yapacaklardır. Mazeretleri kabul edilen öğrencilerin ders kayıtları Teknik Bilimler Meslek Yüksekokulu öğrenci işleri personeli tarafından gerçekleştirilecektir. \*Öğrenciler ders kayıtları ile ilgili sorunlarını tbmyosor@uludag.edu.tr e-posta adresine mail yolu ile bildireceklerdir.

## NOT:

Öğrenciler, her yıl öğretim birimlerinin özelliğine göre Cumhurbaşkanı Kararı ile belirlenen ve Üniversitemizce ilan edilen miktardaki katkı paylarını, yılda iki kez kayıt olma/kayıt yenileme dönemlerinde yatırmak zorundadırlar.

Sadece Katkı Payı/Öğrenim Ücreti ödemesini yapmış olmak veya sadece Öğrenci Otomasyon Sistemi üzerinden ders seçme işlemi yapmış olmak kayıt yenileme işleminin yapıldığı anlamına gelmez, öğrencilerin her iki işlemi de gerçekleştirmiş olmaları gerekir.

Kayıt yapılmayan derslere devam edilemez ve sınavlarına girilemez.

## 1. İşlem - Öğrenci Otomasyonuna Giriş

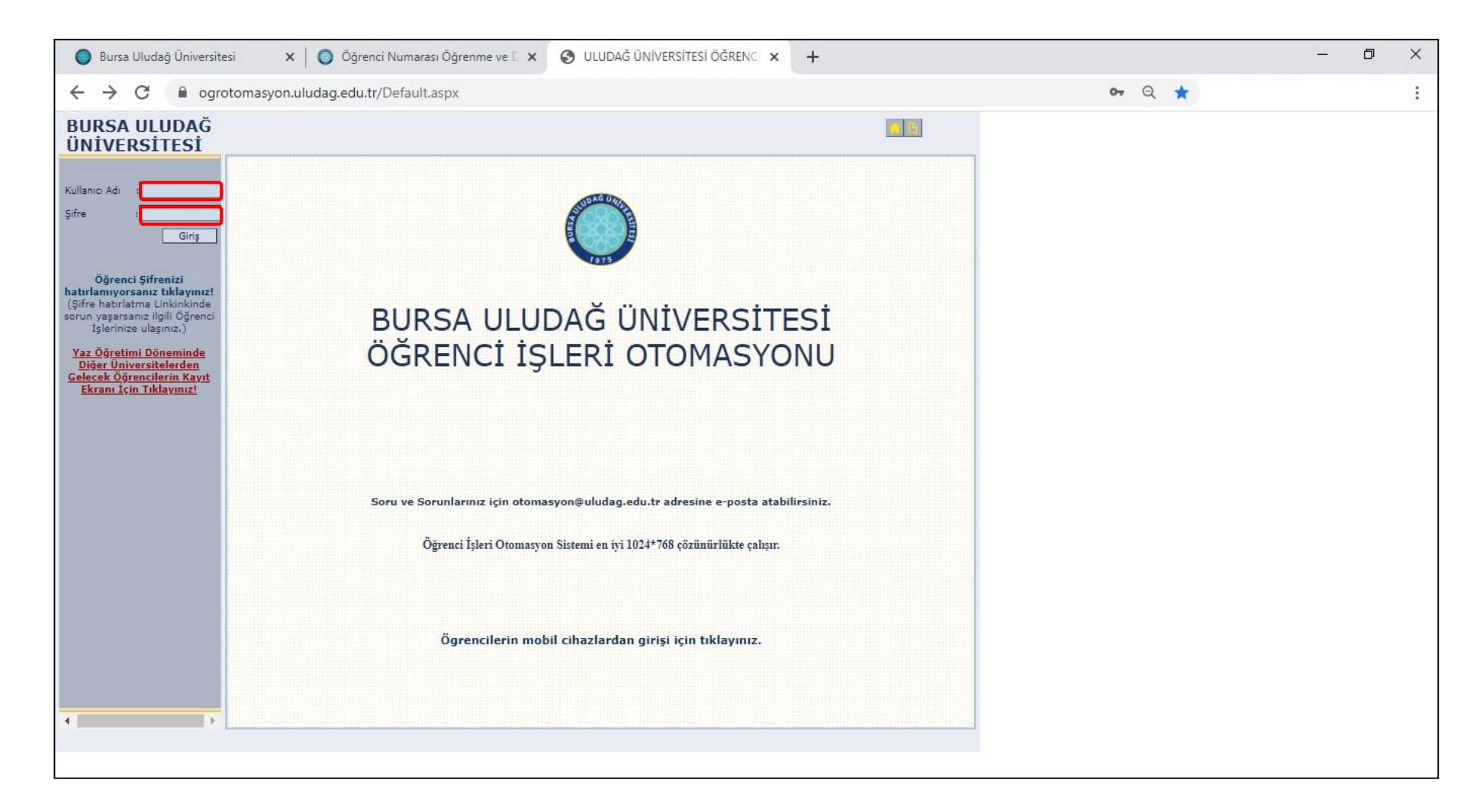

- öğrenci numarası ve şifre ile <u>ogrotomasyon.uludag.edu.tr</u> adresine gelinerek giriş yapılması gerekmektedir.

#### 2. İşlem - Ders Kayıt ve Seçme İşleminin Gerçekleştirilmesi

| S ULUDAĞ ÜNİVERSİTES                     | i öğrenci 🗙 🕂                                                  |                                                                                                    |                                                                         |        | - 0 | × |
|------------------------------------------|----------------------------------------------------------------|----------------------------------------------------------------------------------------------------|-------------------------------------------------------------------------|--------|-----|---|
| $\leftrightarrow$ $\rightarrow$ C $$ ogr | rotomasyon.uludag.edu.tr,                                      | /Default.aspx                                                                                                    |                                                                         | or Q ★ |     | : |
| BURSA ULUDAĞ<br>ÜNİVERSİTESİ             |                                                                |                                                                                                    |                                                                         |        |     |   |
| Git                                      |                                                                | DERS ALMA                                                                                                    | M                                                                       |        |     |   |
| Kisisel Dileilee                         | No :                                                           | Ad - soyad :                                                                                                    |                                                                         |        |     |   |
| Kişisel bilgiler 🔹                       |                                                                | Program :                                                                                                    | Programi 🗸                                                              |        |     |   |
| Oğrenim Bilgileri 🔺                      |                                                                | ALINABĪLEN DERS                                                                                                    | ILER                                                                    |        |     |   |
| Belge talebleri (197) 🔺                  | T Dn. Kodu (                                                   | Ders Adı                                                                                                    | TS PS LS AKTS Tipi Grup                                                 |        |     |   |
| Ders alma (109)                          | 2 MVUS031                                                      | MUHASEBE UYGULAMALARI I                                                                                                    | 2.0 0.0 0 3.0 Segmeli 2                                                 |        |     |   |
| Ders programi (478)                      | 🗹 🗸 1 34AIT101                                                 | ATATÜRK ILKELERİ ve İNKILAP TARIHİ I                                                                                                    | 2.0 0.0 0 2.0 Zoruniu                                                   |        |     |   |
| Dönem dersleri (/60)                     | 🗹 🗸 1 ISYZ001                                                  | GENEL İŞLETME                                                                                                    | 3.0 0.0 0 5.0 Zoruniu                                                   |        |     |   |
|                                          | 🗹 🗸 1 MVUZ019                                                  | GENEL MUHASEBE                                                                                                    | 3.0 0.0 0 6.0 Zoruniu                                                   |        |     |   |
| • Duyuru                                 | 🗹 🗸 1 OSPZ022                                                  | HUKUKA GİRİŞ                                                                                                    | 3.0 0.0 0 4.0 Zoruniu                                                   |        |     |   |
| Rapor •                                  | ✓ 1 OSPZ050                                                    | IKTISADA GIRIŞ                                                                                                    | 3.0 0.0 0 5.0 Zoruniu                                                   |        |     |   |
| Kullanıcı Bilgileri 🔹                    | ✓ 1 MVUZ005                                                    | MUHASEBE MESLEK HUKUKU ve ETIĞİ                                                                                                    | 3.0 0.0 0 4.0 Zoruniu                                                   |        |     |   |
|                                          | ✓ 1 34TUD101                                                   | TÜRK DILİ I                                                                                                    | 2.0 0.0 0 2.0 Zoruntu                                                   |        |     |   |
|                                          | □ ✓ 1 34TUD101                                                 | TÜRK DİLİ I                                                                                                    | 2.0 0.0 0 2.0 Zoruniu                                                   |        |     |   |
|                                          | 1 YAD101/1173                                                  | YARANCI DIL 1 (INGLIZCE)                                                                                                    | 20 00 0 20 Severali 1                                                   |        |     |   |
|                                          |                                                                |                                                                                                    |                                                                         |        |     |   |
|                                          |                                                                |                                                                                                    |                                                                         |        |     |   |
|                                          | Seçtiginiz Derslerin AKTS To                                   | oplamı :                                                                                                    | 31                                                                      |        |     |   |
|                                          | Ders Alma Kuralları Ka                                         | apanan Dersler Kontenjani Dolan Dersler                                                                                                 |                                                                         |        |     |   |
|                                          | Kurallar                                                       |                                                                                                    |                                                                         |        |     |   |
|                                          | 1 Tıp, Veteriner, Sağlık Bilimle<br>bağlı uygulama ve laboratu | eri, Diş Hekimliği Fakülteleri ile Sağlık Hizmetleri MYO hariç olmak<br>var derslerinin tekrar alınması durumunda devam zorunluluğu ara | üzere, bir kez devam şartı sağlanmış olan salt teorik dersler ile derse |        |     |   |
|                                          | 2 Ilk kez alinan,(D) notu olan                                 | , seçmeli dersin yerine alınan yeni seçmeli derslere devam zorunl                                                                       | uluğu bulunduğundan, çakışan dersleri almamanız gerekiyor.              |        |     |   |
|                                          | 3 En son devamini aldığınız (1                                 | FF,FD,K) notu olan veya not yükseltmek için aldığınız devam zorur                                                                       | nluluğunuz bulunmayan, çakışan dersleri alabilirsiniz.                  |        |     |   |
|                                          | 4 Döneminiz : 2                                                |                                                                                                    |                                                                         |        |     |   |
|                                          | 5 "1", donem alinabilecek ma                                   | ıksimum AKTS kredisi yükü : 30                                                                                                    |                                                                         |        |     |   |
|                                          | 6 11'. donem alinabilecek seg                                  | meli ders sayısı : 1                                                                                                    |                                                                         |        |     |   |
|                                          | 7 2 . donem annabiecek ma                                      | iksimum AKTS kredisi yuku : 30                                                                                                    | •                                                                       |        |     |   |
|                                          |                                                                |                                                                                                    | Tamam Vazgeç                                                            |        |     |   |
|                                          |                                                                | 1758 saniva irinda hichir islam vanmadığının təktirdə miran                                                                             | nik nadaniyla otumumum kanatilaraktur                                   |        |     |   |
|                                          |                                                                |                                                                                                    | nik hevenyye via anvance kepenecekin.                                   |        |     |   |
|                                          |                                                                |                                                                                                    |                                                                         |        |     |   |

-Öğrenci otomasyonuna girişin ardından önce "Öğrenim Bilgileri" sekmesi, ardından sekme altında açılan "Ders alma (109)" sekmesine tıklanarak ders listesinin yer aldığı ekrana ulaşılması gerekmektedir. Öğrenci numarası 2221 ile başlayan öğrencilerin ekranda yer alan ders listesinin tamamını seçerek "Seçtiğiniz Derslerin AKTS Toplamı" kısmının kırmızı çerçeveli alandaki gibi "31" olmasını sağlamaları ve ardından "Tamam" butonuna tıklayarak Ders Kayıt ve Seçim İşlemlerini tamamlamaları gerekmektedir. Geçtiğimiz yıllarda kaydolan öğrencilerimizin, GANO'larının kendilerine sağladığı AKTS kredisine göre varsa öncelikle FF, FD ve D şeklindeki alt sınıf derslerini seçmeleri, ardından mevcut sınıf derslerini seçerek Ders Kayıt ve Seçim İşlemini tamamlamaları gerekmektedir.

-Ders alma kuralları kısmını okuyarak ders alma işlemini gerçekleştiriniz. Kurallarda dönem içinde alınacak maksimum kredi yükü, Hangi dönemde kaç adet seçmeli ders almanız gerektiği belirtilmiştir. Grup içerisinden almanız gereken ders sayısına özellikle dikkat ederek seçiminizi yapınız. NOT: Karşınıza gelen yabancı dil derslerinden yalnızca birini seçebilirsiniz. Aynı anda iki adet yabancı dil dersi alınamaz.

-<u>Hangi dersleri seçeceğinizi dönemsel olarak takip edebilmek için öğrenci otomosyonu web kısmında (1239) nolu Müfredat görüntüleme</u> sekmesi tıklanarak dönemsel aldığınız dersleri, hangi dönemde kaç adet seçmeli ders almanız gerektiği ve kaç tane seçmeli ders aldığınızı takip edebilirsiniz.